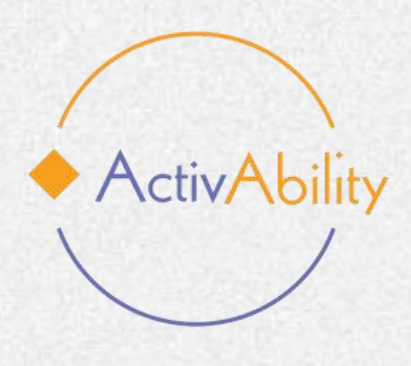

# ActivAbility e-course "Active ageing for all"

### **Exploring the e-Course: how to get started**

Project number: 2022-1-R001-KA220-ADU00008674

Funded by the European Union. Views and opinions expressed are however those of the author(s) only and do not necessarily reflect those of the European Union or the European Education and Culture Executive Agency (EACEA). Neither the European Union nor EACEA can be held responsible for them.

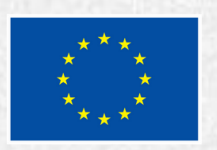

Co-funded by the European Union

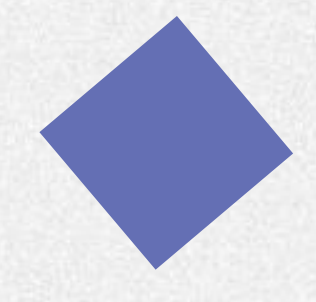

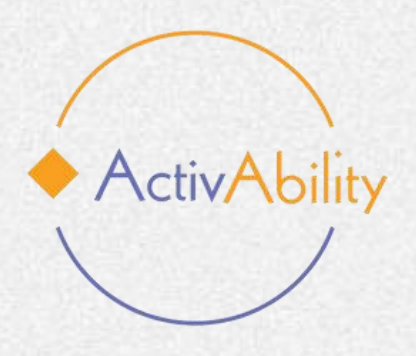

# Introduction

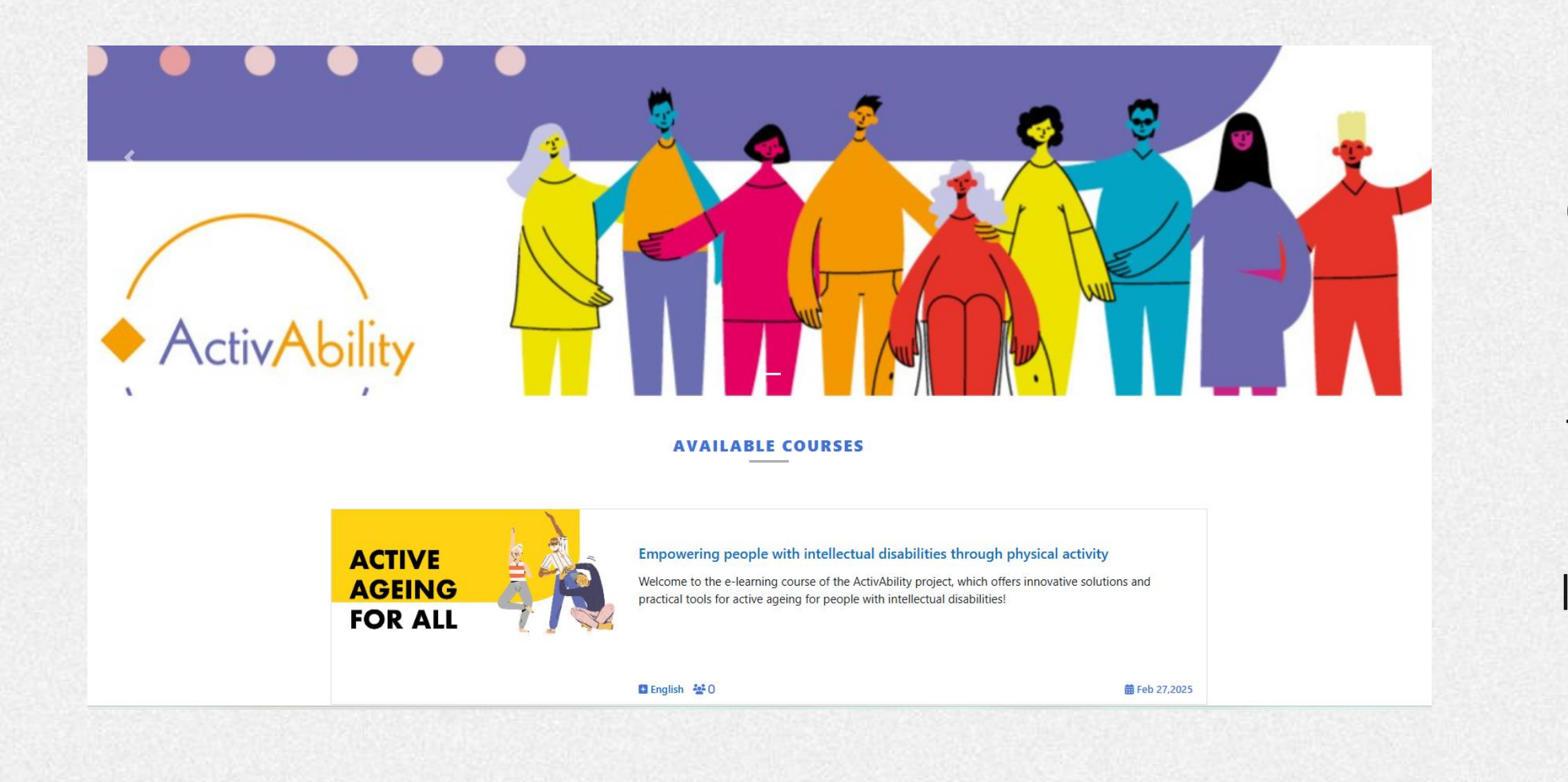

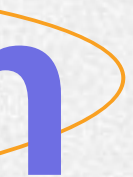

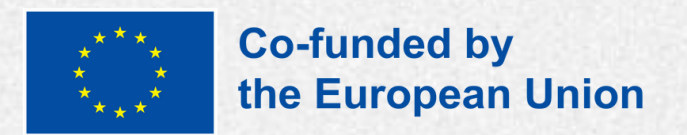

First, choose the course in the language you want to study.

The course is available in English, French, Italian, Portuguese and Romanian.

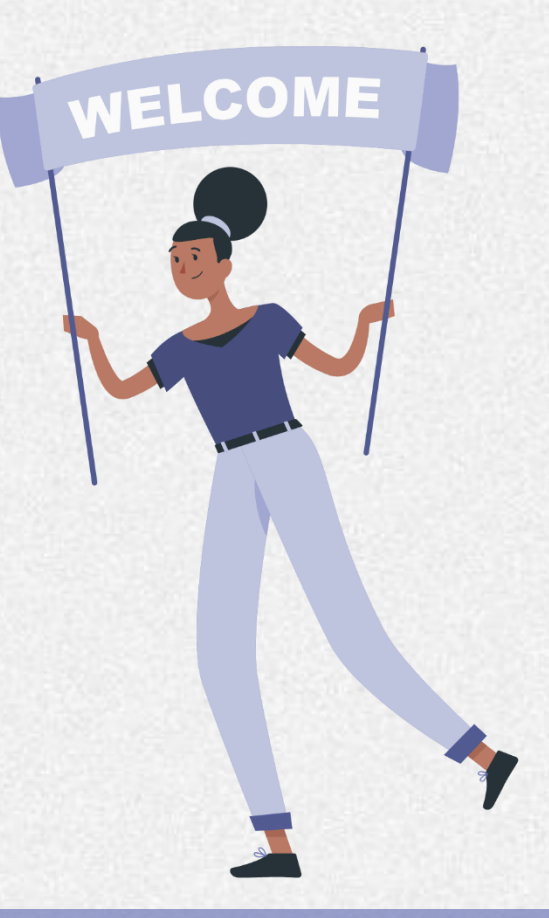

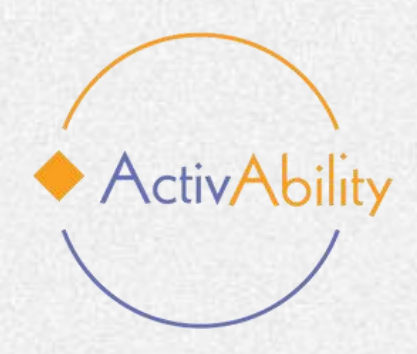

### How to sign in to the platform

To sign in to the ActivAbility e-learning platform, you'll need a username and password.

### Creating an Account:

If you don't have an account yet, look for the "Create New Account" button.

Click on this button, and it will direct you to a page where you can input your information.

You'll be asked to provide a username, a password, and your email address.

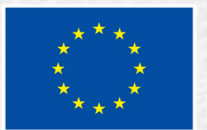

| ActivAbi                                                                                 |
|------------------------------------------------------------------------------------------|
| Username                                                                                 |
| Password                                                                                 |
| Log In                                                                                   |
| Is this your first time here<br>For full access to this site, you first need<br>account. |
| Create new account                                                                       |
| Access as a guest                                                                        |
| Cookies notice                                                                           |

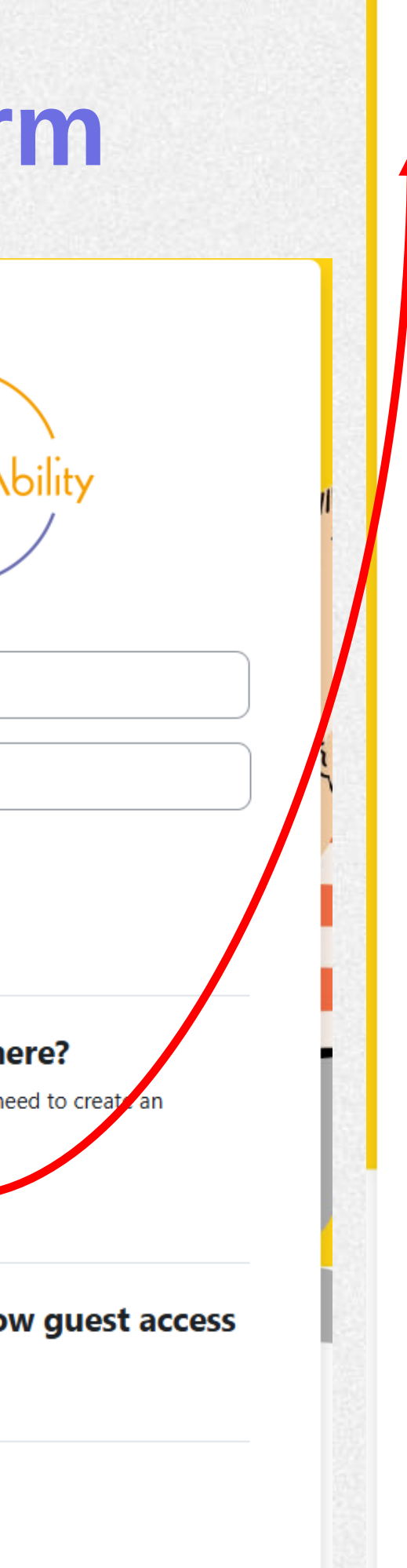

#### New account

Username 📵

The password must have at least 8 characters, at least 1 digit(s), at least 1 lower case letter(s), at least 1 upper case letter(s), at least 1 special character(s) such as \*, -, or #

| Password ()                  |
|------------------------------|
|                              |
| Email address                |
|                              |
|                              |
| Email (again) 🤨              |
|                              |
| First name                   |
|                              |
|                              |
| Last name 📵                  |
|                              |
| Citv/town                    |
|                              |
|                              |
| Country                      |
| Select a country +           |
| Site policy agreement        |
| Site policy agreement        |
| I understand and agree ()    |
|                              |
| Create my new account Cancel |
| Required                     |

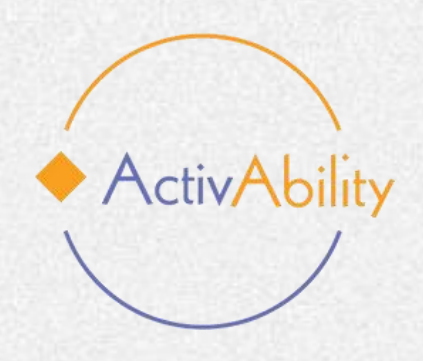

### How to sign in to the platform

### **Verification Email:**

Once you've submitted your information, the platform will send a verification email to the email address you provided.

### Logging in:

After clicking the verification link, your account registration is now complete, and you can log in using the credentials you created.

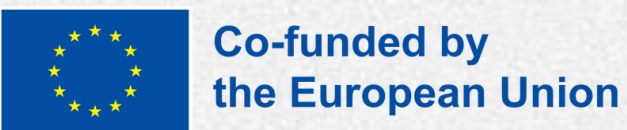

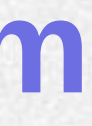

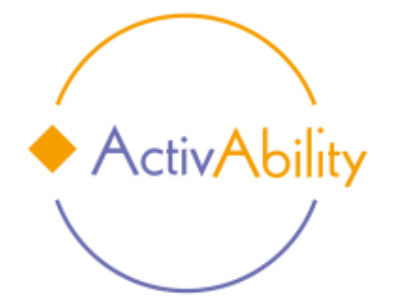

Password

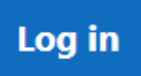

Lost password?

#### Is this your first time here?

For full access to this site, you first need to create an account.

Create new account

#### Some courses may allow guest access

Access as a guest

**Cookies notice** 

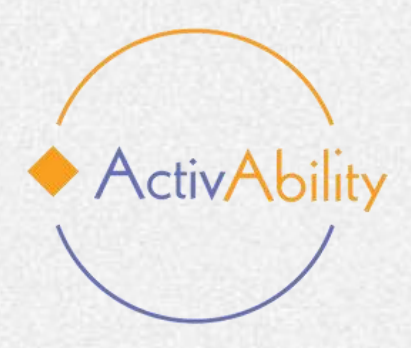

## Let's start!

At the beginning of the platform you will find an introductory part explaining what the course consists of, who it is for and what it aims to achieve. You will also find a registration form to fill in and an optional pre-assessment questionnaire.

#### ✓ Introduction

×

#### Registration form

Pre-Assessment questionnaire

Module 1

Active Ageing and People with ...

Drag the correct term

Self-assessment questionnaire ...

Additional resources

Active Ageing and People with ...

Special Olympics let me be my...

Module 2

How to assess and understand ... Physical activity: benefits and n...

Dance and Stop!

Welcome to the e-learning course of the ActivAbility project, which offers innovative solutions and practical tools for active ageing for people with intellectual disabilities!

The ActivAbility e-learning course aims to provide innovative solutions and practical tools to promote active ageing through physical activity in people with intellectual disabilities (PwID). The course aims to equip professionals and non-professional carers with the knowledge, methods and digital resources to implement tailored physical activity programmes. By using digital tools and interactive content, the course ensures accessible and flexible learning opportunities that contribute to the well-being and inclusion of ageing PwID.

#### Who is the e-learning course for?

This course is intended for a wide audience, including both professional and non-professional carers who support ageing PwID. It will be particularly useful for educators, therapists, healthcare providers and family members who wish to improve their skills in facilitating physical activity for PwID. By providing digital resources and training modules, the course allows participants from diverse backgrounds to engage in structured learning at their own pace, fostering a more inclusive and skilled community able to meet the unique needs of ageing PwID.

#### What you will learn - learning outcomes

On completion of this e-learning course, participants will acquire practical skills and expertise to design and implement physical activity programmes tailored to ageing PwID. They will gain access to innovative digital tools that will enhance their ability to integrate physical activity into their care practice. In addition, learners will increase their familiarity with digital learning platforms, enabling them to personalise and adapt physical activity programmes to different contexts and disabilities. Ultimately, this course will contribute to the expansion of the network of trained professionals and carers, promoting higher quality and more inclusive active ageing initiatives for PwID.

Join us today and take the first step towards making a meaningful difference in the lives of ageing PwID!

**Registration form** 

Pre-Assessment questionnaire

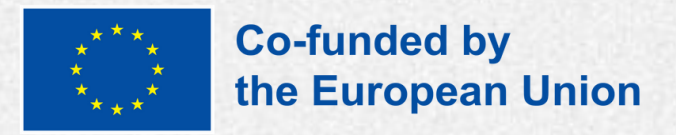

# The modules

On the left hand side of the screen you'll find an index with a table of contents for the course. As you scroll down, you'll come across the six modules, each of which is divided into

ActivAbility

- Lessons: these sections contain the theoretical content of the course.
- Interactive exercises: such as learning games or simulations are provided to help you put what you've learned into practice.
- Self-assessment questionnaires: these tests/quizzes allow you to assess your understanding of the core content covered in the module.
- Additional resources: these include videos, useful links to external websites, reports and documents to enhance your learning

×

Module 1

Drag the correct term

Additional resources

V Module 2

Dance and Stop!

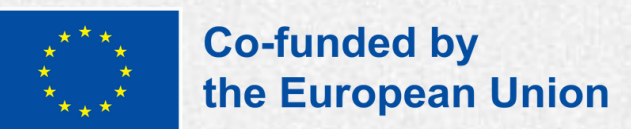

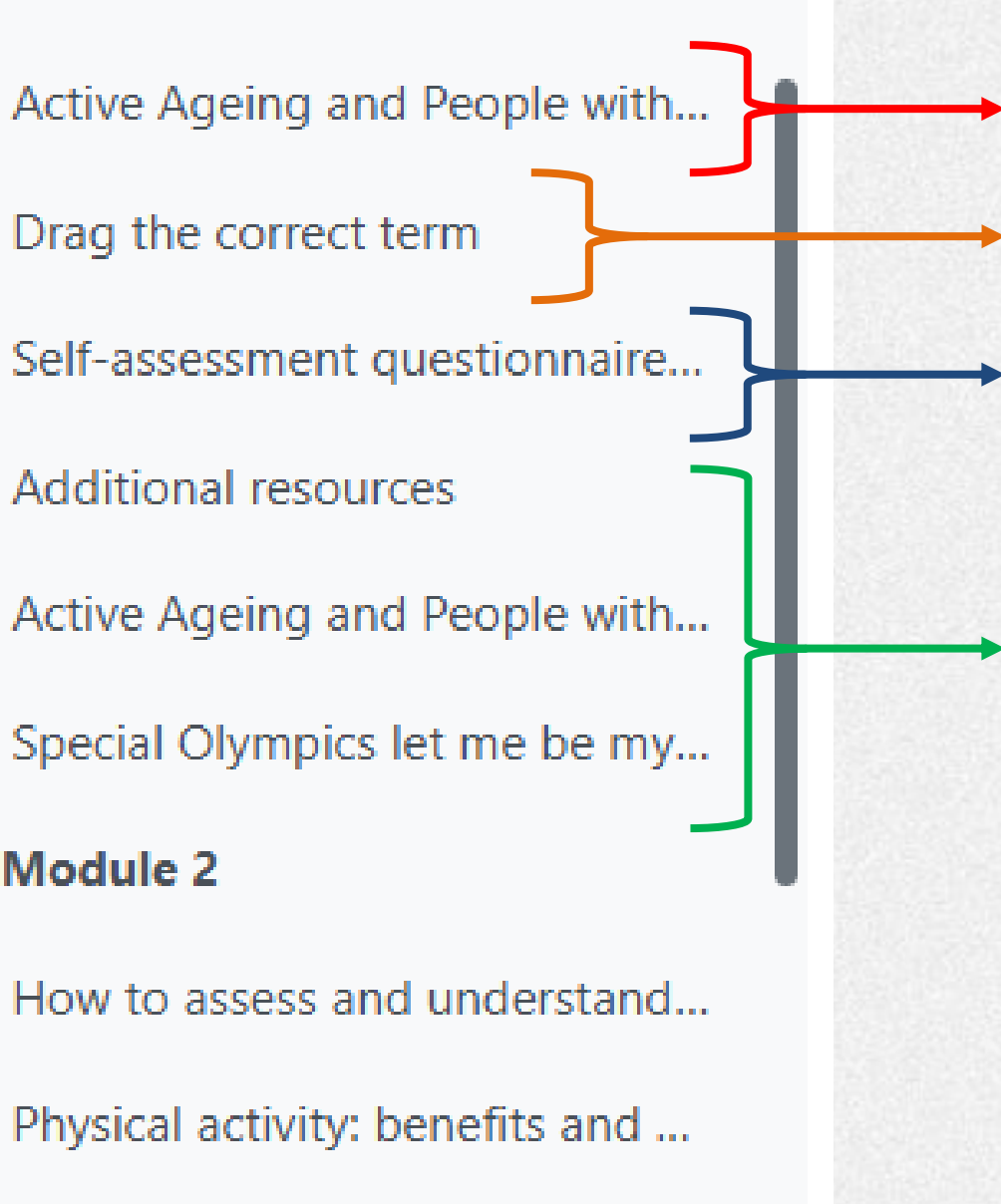

Lessons

Interactive exercises

Self-Assessment questionnaire

Additional resources

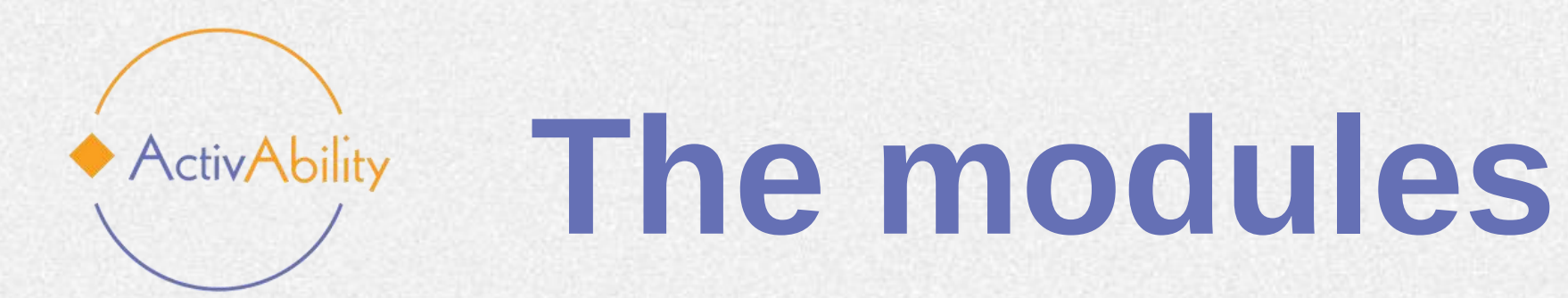

The lessons are designed to be completed in order from 1 to 6, however the learner can choose which lesson to complete by simply clicking on the drop down menu on the left of the screen.

×

✓ Module 1 Drag the correct term Additional resources

V Module 2

Dance and Stop!

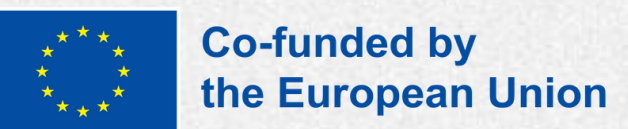

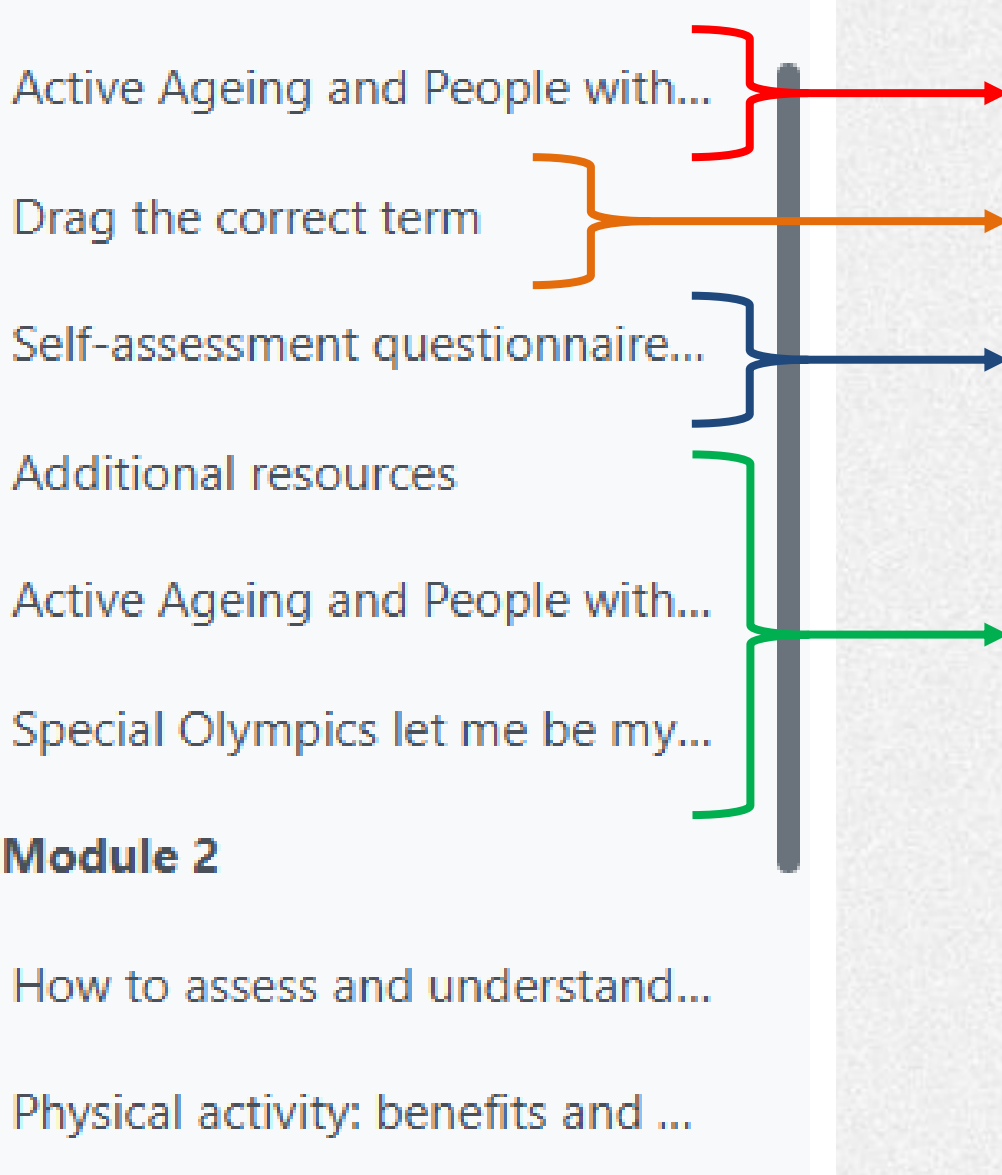

#### Lessons

Interactive exercises

Self-Assessment questionnaire

**Additional** resources

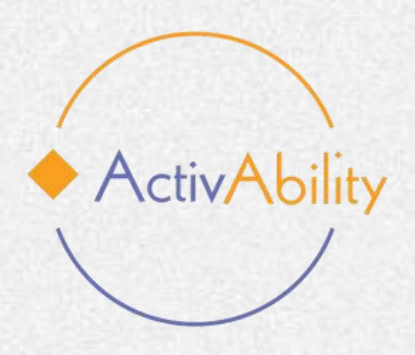

## The lessons

As soon as you press "Enter" on the lesson you wish to follow, you'll be presented with an onscreen presentation with various functions designed to assist you throughout your learning journey.

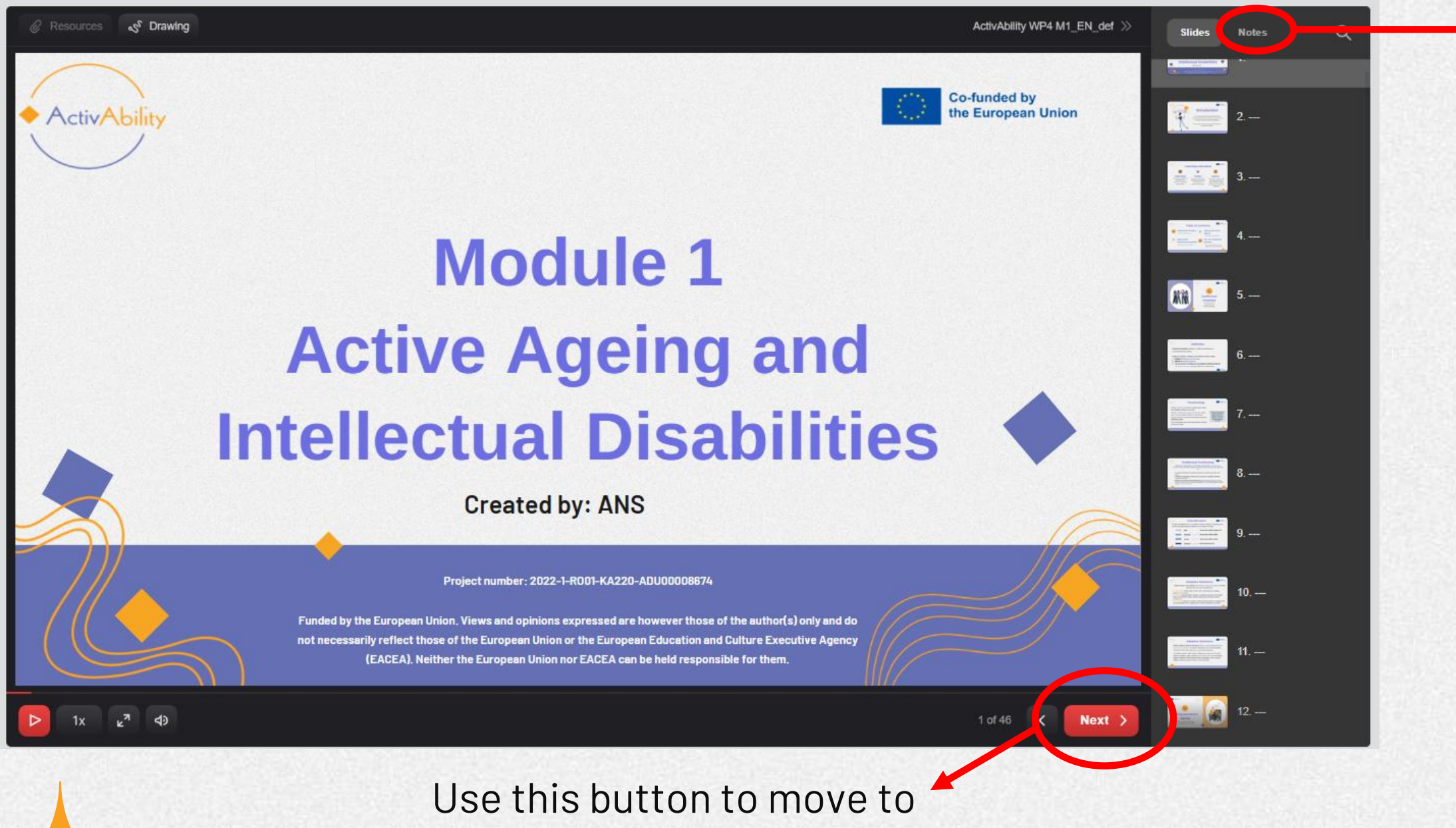

the next slide.

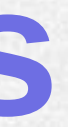

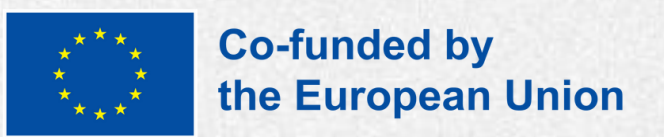

0

Certain slides contain notes! Remember to click the button to check if there is any additional text accompanying the slide.

#### Slides Notes

Intellectual functioning is usually measured by individually administered intelligence tests. People with intellectual disabilities score about two standard deviations or more below the average for the population, including a margin of measurement error (typically +5 points). The presence of disorders affecting communication, language, sensory and/or motor function may affect test scores. For a more accurate assessment, neuropsychological tests can be used to understand cognitive abilities that are not adequately represented by a single IQ score. Such tests allow the identification of relative areas of strength and weakness and are important for intervention or planning for school and work.

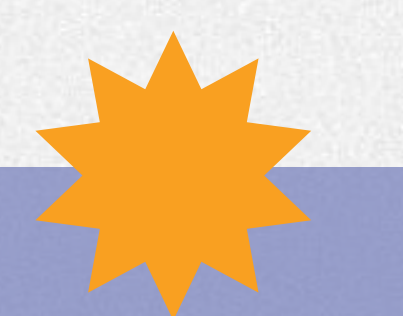

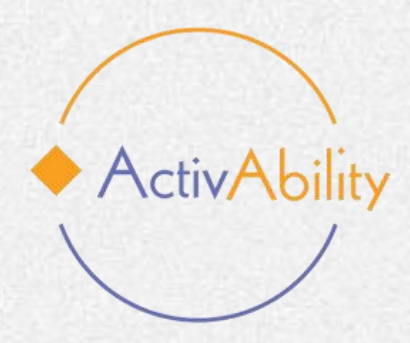

## The evaluation questionnaire

At the end of the e-learning course you will find an evaluation questionnaire for the e-learning course. It's important that each participant completes this questionnaire as we will be collecting feedback.

Based on the feedback received, the Partnership is committed to making the necessary adjustments to improve the course.

Your input is highly valued and will directly contribute to improving the overall learning experience. Thank you in advance for your cooperation. Does your activity promote Get familiar with internalis Self-assessment questionn Additional resources LTC Series: Group Exercise Excellerations ® Social-Eme HikePal

Final questionnaire

✓ Assessment

Assess this ecourse

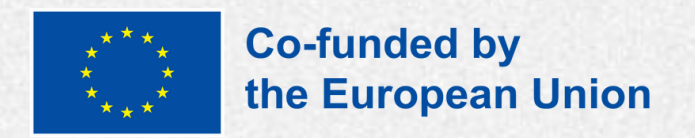

| ote soc<br>ised bi | This questionnaire assesses your knowledge after completing the ActivAbility e-learn<br>understanding of key concepts related to physical activity, motivation and engageme |
|--------------------|----------------------------------------------------------------------------------------------------|
| nnaire             | Attempt quiz                                                                                                    |
| e Instr<br>motio   | Grading method: Highest grade                                                                                                    |
|                    | CA. 2022 1 BOOL VA220                                                                                                    |
|                    |                                                                                                    |

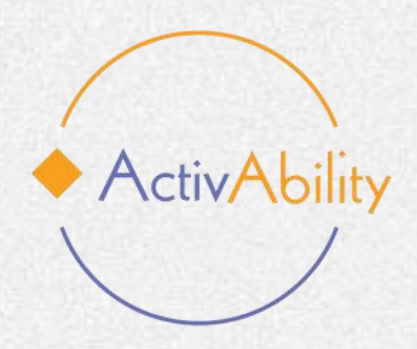

## **Download your certificate!**

Once you have completed the course and questionnaire, you will be able to download your certificate of participation in the ActivAbility e-learning course.

### **Congratulations!**

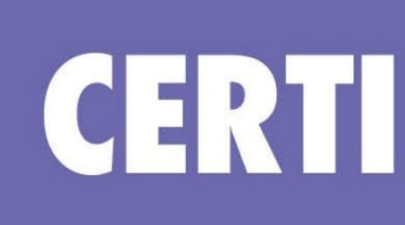

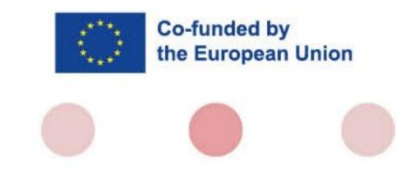

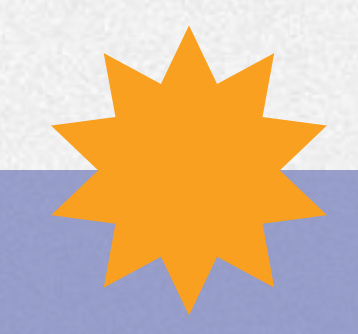

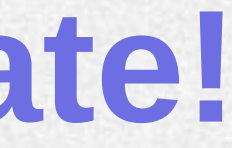

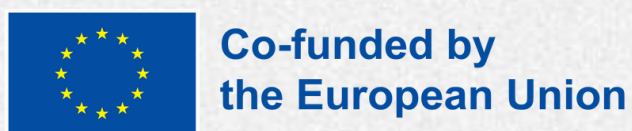

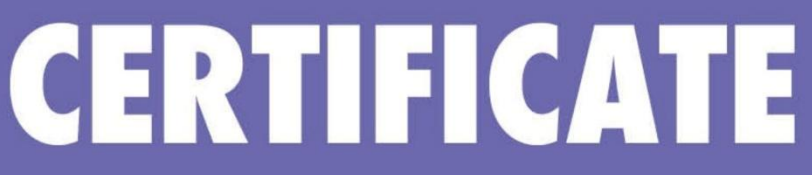

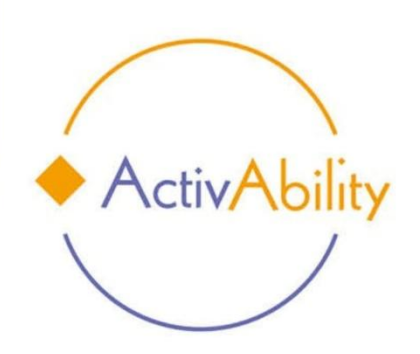

#### This is to certify that

Name, Surname

#### attended and successfully completed

Empowering people with intellectual disabilities through physical activity

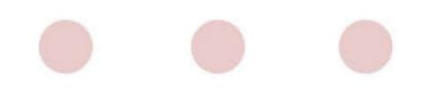

Date

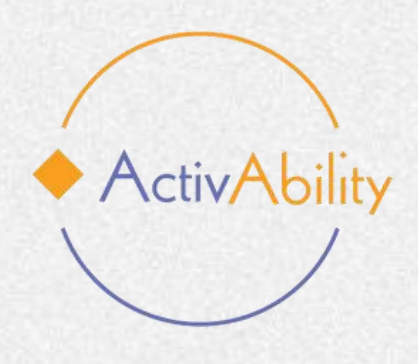

# We wish you a great learning experience!

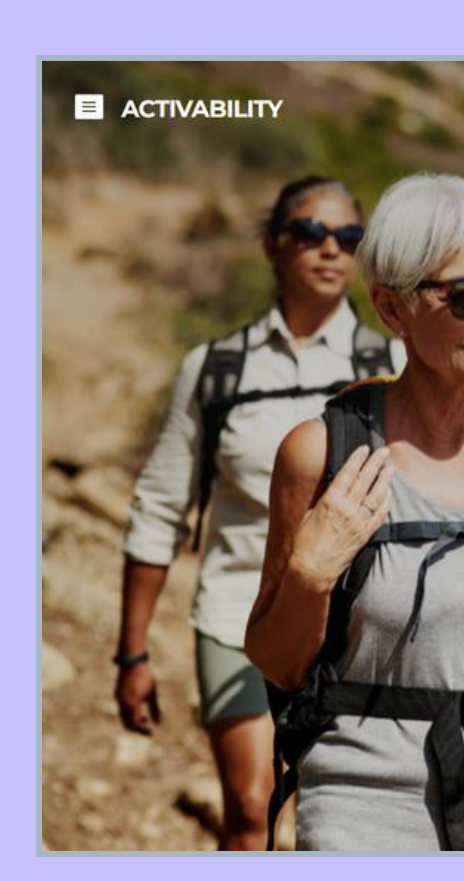

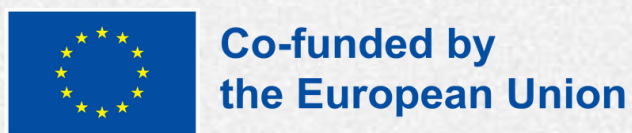

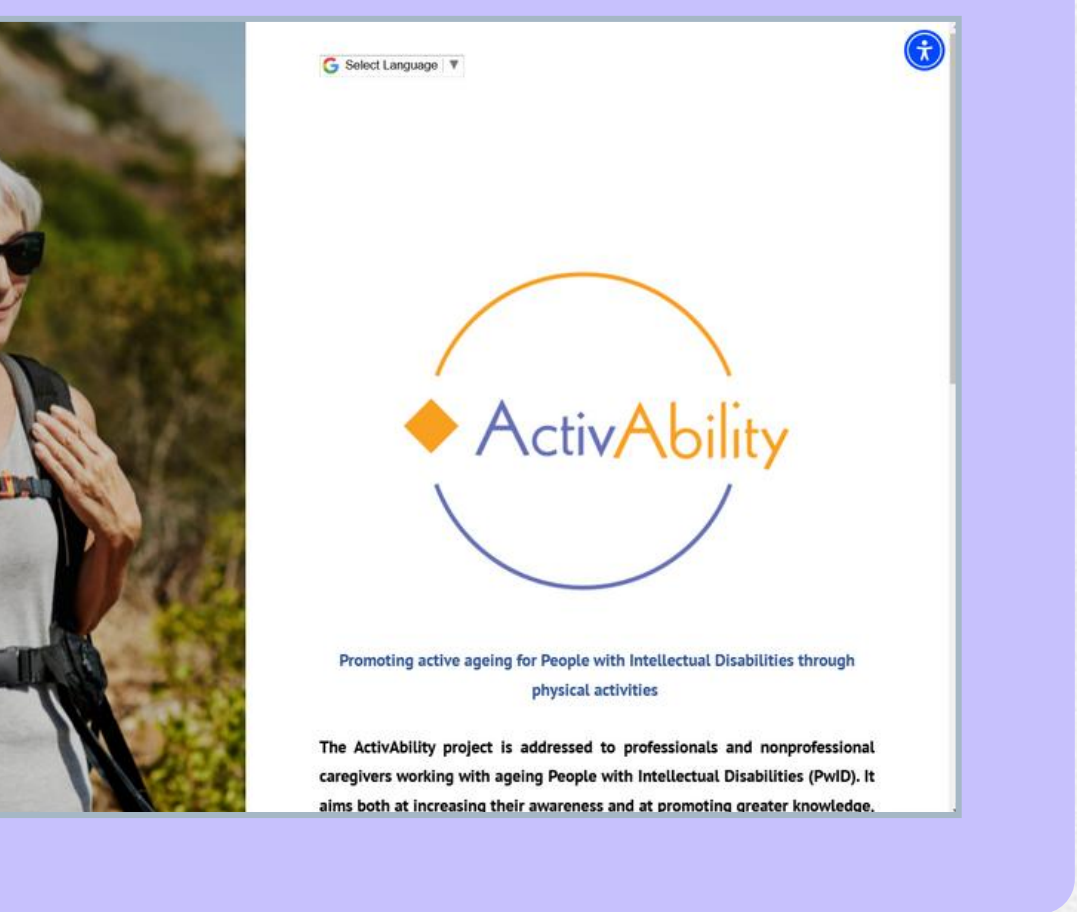

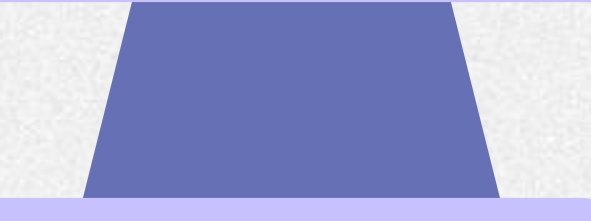

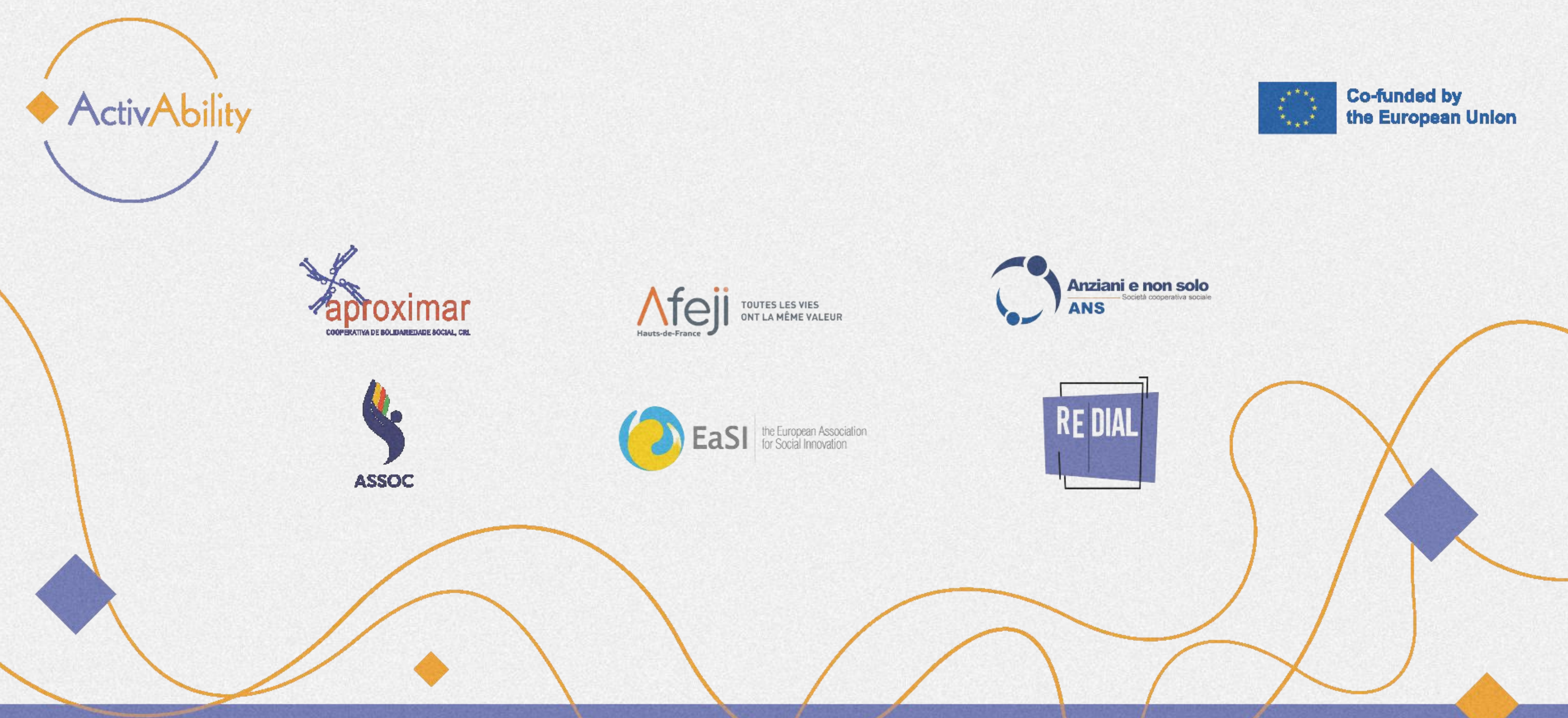

#### Project Number: 2022-1-RO01-KA220-ADU000086744

Funded by the European Union. Views and opinions expressed are however those of the author(s) only and do not necessarily reflect those of the European Union or the European Education and Culture Executive Agency (EACEA). Neither the European Union nor EACEA can be held responsible for them.

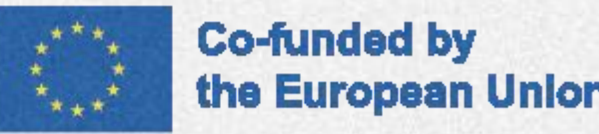